# ىلع IP تادادعإ طبضل يصن فلم مادختسإ ام لوحم

#### فدەلا

دعاسي نأ رماوألا ضعب عم يصن فلم قلخي نأ تاوطخلا كديوزت متيس ،ةقييثو اذه يف ملعتتس ،كلذ دعب .كرايتخإ نم تباث IP ناونع ىلإ يكيمانيدلا IP ناونع رييغت ىلع لوحملاب ةصاخلا فلملا تايلمع مادختساب يصنلا فلملا ليمحت ةيفيك

اذا ؟تباث IP ناونع ىلإ ايكيمانيد نيعم IP ناونع ليوحتب كيدل لوحملا حمسي ال له وأ أطخ ببسب ،لوحم ىلإ يكيتاتسإ نكاس IP ناونع نييعت يف ةبوعص هجاوت تنك ذيفنت ىلإ ليدب ةقيثو اذه مدقي .دنتسملا اذه دعاسي نأ نكميف ،ىرخأ ةلكشم تايلمع مادختساب رماوألا ليمحت نكمملا نم .(GUI) نراق لمعتسم تايرادجلا يف لعافت .ةبولطملا تاوطخلا ضعب ةتمتأ يف ةدعاسملا هنكمي يصن فلم لالخ نم فلملا

ةيلاتا العباورلا عجار ،ةينعملا ةزهجألا لوح ةيفاضإ تامولعم ىلع لوصحلل **:ةظحالم** رماوألا عجرم ةلدأل:

## قيبطتلل ةلباقلا ةزهجألا

- (<u>رماوألا عجرم ليلد ضرعل رقنا</u>) 300 ةئف ةرادملا تالوحملا
- (<u>رماوألا عجرم ليلد ضرعل رقنا</u>) 350 Series قرادملا تالوحملا
- (<u>رماوألا عجرم لـيلد ضرعل رق.نا</u>) سيدكتلل ةلباقلاو ةرادملا 350X تالدبم ةلسلس
- (<u>رماوألا عجرم لېل د ضرعل رقنا</u>) 350XG ةلسلس سيدكتلل ةلباقلا ةرادملا تالوحملا •
- (<u>رماوألا عجرم ليلد ضرعل رقنا</u>) 500 ةئف سيدكتلل ةلباقلا ةرادملا تالوحملا •
- (<u>رماوألاا عجرم لـيلد ضرعل رقنا</u>) سيدكتلل ةلباقلاو ةرادملا 550X تالدبم ةلسلس
- (<u>رماوأُلا عجرم لي ل د ضرعل رقنا</u>) 550XG ةلسلس سيدكتلل ةلباقلا ةرادملاً تالوحملاً •

# يصن فلم ءاشنإ

< ديدج يلإ حفصتو كيدل بتكملا حطس قوف نميألا سواملا رزب رقنا .1 ةوطخلا ديدج يصن فلم ءاشنإ كلذ كل حيتيس .**يصن دنتسم** 

فلم ءاشنإ حيضوتل Windows ليغشت ماظن مدختسنس ،دنتسملا اذه يف **:ةظحالم** لوحملا ىلإ ەليمحتو يصن.

|                       | -                                                                                                    |
|-----------------------|----------------------------------------------------------------------------------------------------|
|                       | a design of the second second s |
|                       | and the second second se |
|                       | and the second second se |
|                       |                                                                                                    |
|                       | 2                                                                                                    |
|                       | Text Document                                                                                                    |
|                       |                                                                                                    |
| New >                 |                                                                                                    |
| and the second second |                                                                                                    |
|                       |                                                                                                    |

فلملا يف ةيمستلا تاحالطصا مهي ال .يصنلا فلملا **ةيمستب مق** .2 ةوطخلا ەريرحتل فلملا ىلع **جودزملا رقنلاب مق** مث .يصنلا

انفلمل مساك switch runconfig مدختسنس ،لااثملا اذه يف.

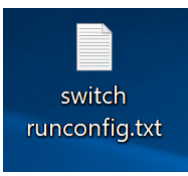

.صنلا فلم ءلمل ةبولطملا رماوألا يلي اميف .3 ةوطخلا

IP ةباوبو ةيعرفلا ةكبشلاو IP ب ةنمضملا هذه IP نيوانع لادبتسا نكمي **:ةظحالم** يلاوتلا يلع قيبطتلل ةلباقلا.

اذهل هباشم ءيش ىلع فلملا يوتحي نأ بجي

- config t ماعلا نيوكتلا عضو لخدأ.
- int vlan 1 ةكبشل (VLAN) ةەجاولا نيوكت عضو لخدأ ا VLAN ،
- . بستكم IP ناونع رادصإل رمألا اذه نم no ةغيصلا مدختسأ IP اناونع رادص المنا الذه نم no ip address dhcp
- no ip address ناونع فيرعت ةلازإل رمألا اذه نم no ةغيصلا مدختسأ IP.
- .ةەجاول IP ناونع فيرعتل رمألا اذه مدختسأ IP 192.168.1.99 255.255.255.05.0 ناونع •
- يمرەلا لكيەلا يف يلاتلا ىلعالا عضولا ىل مدختسملا بلجو عضو يا نم جورخلل **جورخ** رماوالا رطس ةەجاو عضول.
- ip default-gateway 192.168.1.1 (زاهج) ةيضارتفا ةباوب فيرعتل رمألا اذه مدختسأ.

interpretation in the second second sec

حاتفم ىلع رارمتسالاً عم طغضلاً وأ **ظفح < فلم** ىلاٍ لاقتنالاب فلملاً ظفحاً .4 ةوطخلاً Ctrl من Ctrl حاتفملاً ىلع طغضلاً مث

| 1    | switch runconf | ig.txt - Note | epad — 🗆          | ×   |
|------|----------------|---------------|-------------------|-----|
| File | Edit Format \  | /iew Help     |                   |     |
|      | New            | Ctrl+N        |                   | ^   |
|      | Open 🙎         | Ctrl+O        |                   |     |
|      | Save           | Ctrl+S        |                   |     |
|      | Save As        |               | .99 255.255.255.0 |     |
|      | Page Setup     |               |                   |     |
|      | Print          | Ctrl+P        | 92.168.1.1        |     |
|      | Exit           |               |                   |     |
|      |                |               | -                 |     |
|      |                |               |                   |     |
|      |                |               |                   |     |
|      |                |               |                   |     |
|      |                |               |                   |     |
|      |                |               |                   |     |
|      |                |               |                   |     |
|      |                |               |                   |     |
|      |                |               |                   |     |
|      |                |               |                   |     |
|      |                |               |                   |     |
|      |                |               |                   |     |
|      |                |               |                   | ~   |
| <    |                |               |                   | > . |
|      |                |               |                   |     |

لوحملا ىلع فلملا ليمحتب موقتس ،يصنلا فلملا ظفح درجمب.

### لوحملا ىلع فلملا ليمحت

.كيدل لوحملاب ةصاخلا بيولا نيوكت ةحفص ىلإ لوخدلا لجس .1 ةوطخلا

.SG550X-24 لوحم مادختساب موقنس ،لاثملا اذه يف **:ةظحالم** 

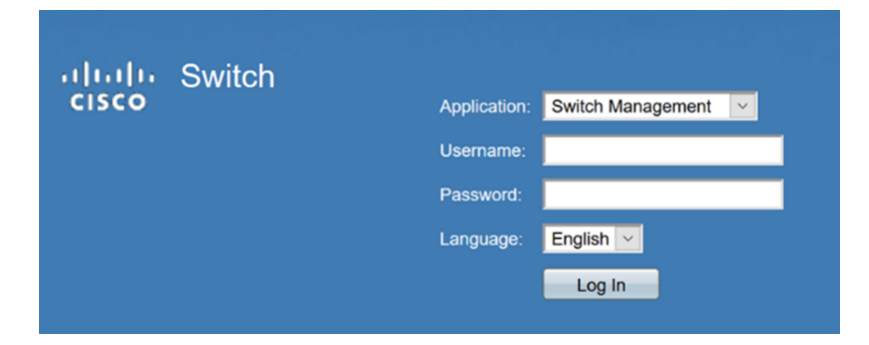

.**تافلملا تايلمع < تافلملا ةرادإ < ةرادإ** ىلإ لقتنا .2 ةوطخلا

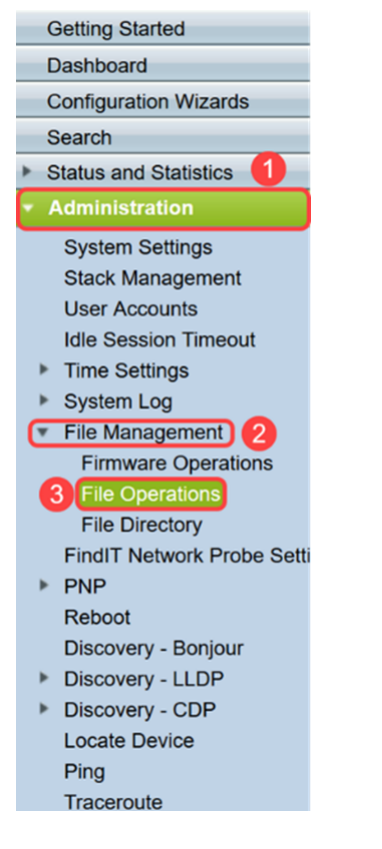

ةيلات اتايلمعلا ددح ،*فلملا تايلمع* ةحفص يف .3 ةوطخلا.

.*ةيلمعلا عون* لقح **- فلملا ثيدحت** ∙

.*ةەجولا فلملا عون* لقح **- نيوكتلا راج** ·

· HTTP/HTTPS **-** بولسألا خسن لقح.

رياطتلل ةلباق ەليغشت يراجلا نيوكتلا فلم يف ةدوجوم تانيوكت يأ نوكت **:ةظحالم** نيوكتلاب ظافتحالل .ديەمتلا ةداعإ تايلمع نيب اەب ظافتحالا متي مل ەنأ ينعي امم نيوكت فلم ىلإ ەليغشت يراجلا نيوكتلا فلم خسنا ،زاەجلا ديەمت ةداعإ تايلمع نيب اەب تمق يتلا تاريغتلا عيمج لامكإ دعب ليغشتلا عدب.

| File Operations        |                                                                                                    |
|------------------------|----------------------------------------------------------------------------------------------------|
| Operation Type: 1      | Update File Backup File Duplicate                                                                                                    |
| Destination File Type: | <ul> <li>Running Configuration</li> <li>Startup Configuration</li> <li>Mirror Configuration</li> <li>Logging File</li> <li>Language File</li> </ul> |
| Copy Method: 3         | <ul> <li>♦ HTTP/HTTPS</li> <li>♦ USB</li> <li>♦ Internal Flash</li> </ul>                                                                           |
| File Name:             | Browse No file selected.                                                                                                    |
| Apply Cancel           |                                                                                                    |

ەليمحت ديرت فلم ديدحتل .**.ضارعتسا**ٍ قوف رقنا ،*فلملا مسا* يف .4 ةوطخلا.

| File Operations        |                                                                                                    |
|------------------------|----------------------------------------------------------------------------------------------------|
| Operation Type:        | <ul> <li>Update File</li> <li>Backup File</li> <li>Duplicate</li> </ul>                                                                             |
| Destination File Type: | <ul> <li>Running Configuration</li> <li>Startup Configuration</li> <li>Mirror Configuration</li> <li>Logging File</li> <li>Language File</li> </ul> |
| Copy Method:           | <ul> <li>HTTP/HTTPS</li> <li>USB</li> <li>Internal Flash</li> </ul>                                                                                 |
| 🜣 File Name:           | Browse No file selected.                                                                                                    |
| Apply Cancel           |                                                                                                    |

ددحو يصنلا فلملا دوجو ناكم ىلإ لقتنا .*فلم ليمحت* ةذفان رەظت فوس .5 ةوطخلا .**حتف** قوف رقنا .فلملا

| 🖲 File Upload                                        |                      |         |                         |               | Х |
|------------------------------------------------------|----------------------|---------|-------------------------|---------------|---|
| $\leftarrow \rightarrow \vee \uparrow$ 🔚 > This PC > | Desktop              | √ Ū     | Search Deskto           | р             | P |
| Organize • New folder                                |                      |         |                         | · .           | ? |
| ^ Nan                                                | ne ^                 | Date m  | odified                 | Туре          | ^ |
| Desktop                                              | switch runconfig.txt | 4/17/20 | 019 3:48 PM             | Text Document |   |
|                                                      |                      |         |                         |               | ~ |
| ~ <                                                  |                      |         |                         |               | > |
| File name: swi                                       | tch runconfig.txt    | ~       | All Files (*.*)<br>Open | ✓ Cancel      | ~ |

ەليغشت يراجلا نيوكتلا ىلإ فلملا ثيدحتل **قيبطت** قوف رقنا .6 ةوطخلا.

| File Operations        |                                                                                                    |
|------------------------|----------------------------------------------------------------------------------------------------|
| Operation Type:        | <ul> <li>Update File</li> <li>Backup File</li> <li>Duplicate</li> </ul>                                                                             |
| Destination File Type: | <ul> <li>Running Configuration</li> <li>Startup Configuration</li> <li>Mirror Configuration</li> <li>Logging File</li> <li>Language File</li> </ul> |
| Copy Method:           | <ul> <li>HTTP/HTTPS</li> <li>USB</li> <li>Internal Flash</li> </ul>                                                                                 |
| File Name:             | Browse switch runconfig.txt                                                                                                    |
| Apply Cancel           |                                                                                                    |

يصنلا فلملا لوحملا ليمحت دنع اذه ثدحي .*ةجلاعم تانايب* طيرش رهظيس .7 ةوطخلا ةوطخلا ىلإ لاقتنالا لبق قئاقد عضب راظتنالا ىجري .هليغشت يراجلا نيوكتلا ىلإ 8.

ەليمحت مت فلملا نأب كربخت ةراشإ يأ كانە نوكي نل **:ةظحالم** 

|                                                                                                    |                        | Stand charac switchedbarts Language English v Display Moor Basic v Logoul SNA Find About Help<br>Stackable Managed Switch  |
|----------------------------------------------------------------------------------------------------|------------------------|----------------------------------------------------------------------------------------------------|
| Getting Started  Dashboard                                                                                                    | File Operations        |                                                                                                    |
| Configuration Wizards<br>Search<br>> Status and Statistics                                                                           | Operation Type:        | Update File Backup File Duplicate                                                                                          |
| Administration     System Settings     Stack Management     User Accounts     Idle Session Timeout                                   | Destination File Type: | Running Configuration     Startup Configuration     Mitror Configuration     Logging Fle     Logging Fle     Language File |
| <ul> <li>Time Settings</li> <li>System Log</li> <li>File Management</li> <li>Firmware Operations</li> <li>File Operations</li> </ul> | Copy Method:           | HTTP/HTTPS US8 Processing Data Internal Flash                                                                              |
| Find Directory<br>FindT Network Probe Setti<br>▶ PNP<br>Reboot<br>Discovery - Bonjour<br>▶ Discovery - LLDP                          | Apply Cancel           |                                                                                                    |
| Discovery - CDP Locate Device Ping Traceroute                                                                                        |                        |                                                                                                    |
|                                                                                                    |                        |                                                                                                    |

نيوكتلا فلم ليمحتب ماق دق لوحملا نوكي نأ بجي ،نيتقيقد راظتنا دعب .8 ةوطخلا ا ناونع لخدأو ديدج ضرعتسم حتفا .لوحملل هليغشت يراجلا نيوكتلا ىلإ ديدجلا كب صاخلا يصنلا فلملا يف هيلإ هنييعت مت يذلا URL ناونع يف لوحملاب صاخلا.

اذإ .IP ناونع مامأ //:https نيمضت ىلإ جاتحت دق .192.168.1.99 مادختسإ مت ،لاثملا اذه يف تارايخ قوف رقنا .*قلمتحم نامأ رطاخم :ريذحت* ةحفص يف ةحفصلا ليمحت متيس ،حجن نم ةحفص ليكشت بيولا ىلإ كلصويس اذه .**ةعباتملاو رطاخملا لوبق** مث **..ةمدقتم** حاتفملا.

نأ بجي ،Firefox ضرعتسم يف اهمادختسإ مت اهطاقتلا مت يتلا ةشاشلا ةطقل **:قظحالم** فلتخم ضرعتسم مدختست تنك اذإ ةلثامم ةحفص ىلع لصحت.

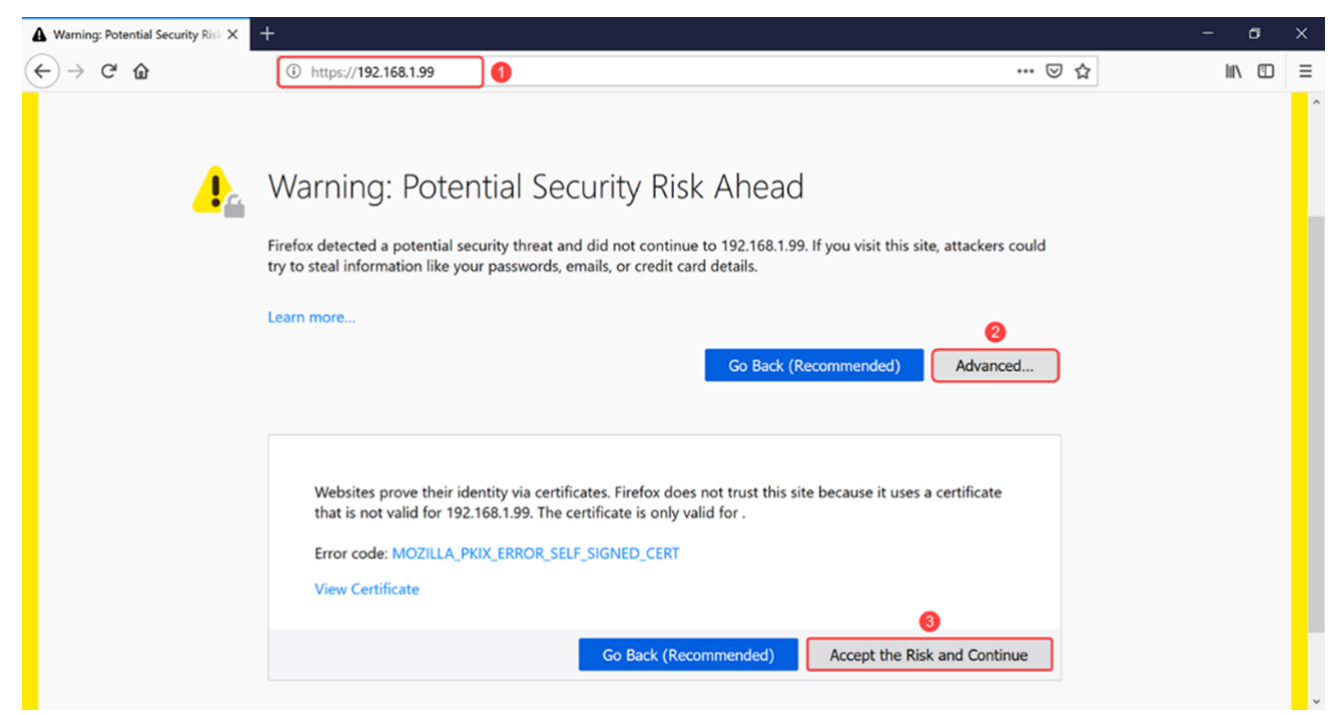

لوحملل بيولا نيوكت ةحفص ىلإ لوخدلا لجس .9 ةوطخلا.

| ahaha | Switch |              |                   |  |
|-------|--------|--------------|-------------------|--|
| cisco |        | Application: | Switch Management |  |
|       |        | Username:    |                   |  |
|       |        | Password:    |                   |  |
|       |        | Language:    | English 🖂         |  |
|       |        |              | Log In            |  |

**IPv4. ةەجاو < IP نيوكت** ىلإ لقتنا .10 ةوطخلا

| Getting Started                                                                                                    |   |
|----------------------------------------------------------------------------------------------------|---|
| Dashboard                                                                                                    |   |
| Configuration Wizards                                                                                                    |   |
| Search                                                                                                    |   |
| Status and Statistics                                                                                                    |   |
| Administration                                                                                                    |   |
| Port Management                                                                                                    |   |
| <ul> <li>Smartport</li> </ul>                                                                                                    |   |
| VLAN Management                                                                                                    |   |
| Spanning Tree                                                                                                    |   |
|                                                                                                    |   |
| MAC Address Tables                                                                                                    |   |
| MAC Address Tables     Multicast                                                                                                    | _ |
| MAC Address Tables     Multicast     IP Configuration                                                                                                    |   |
| MAC Address Tables     Multicast     IP Configuration     IPv4 Management and Interfaces                                                                                                    | s |
| <ul> <li>MAC Address Tables</li> <li>Multicast 1</li> <li>IP Configuration</li> <li>IPv4 Management and Interfaces</li> <li>IPv4 Interface 2</li> </ul>                                                                                                    | s |
| <ul> <li>MAC Address Tables</li> <li>Multicast 1</li> <li>IP Configuration</li> <li>IPv4 Management and Interfaces</li> <li>IPv4 Interface 2</li> <li>IPv4 Static Routes</li> </ul>                                                                                                    | s |
| <ul> <li>MAC Address Tables</li> <li>Multicast 1</li> <li>IP Configuration</li> <li>IPv4 Management and Interfaces</li> <li>IPv4 Interface 2</li> <li>IPv4 Static Routes</li> <li>IPv4 Forwarding Table</li> </ul>                                                                                                    | s |
| <ul> <li>MAC Address Tables</li> <li>Multicast 1</li> <li>IP Configuration</li> <li>IPv4 Management and Interfaces</li> <li>IPv4 Interface 2</li> <li>IPv4 Static Routes</li> <li>IPv4 Forwarding Table</li> <li>ARP</li> </ul>                                                                                                    | S |
| <ul> <li>MAC Address Tables</li> <li>Multicast 1</li> <li>IP Configuration</li> <li>IPv4 Management and Interfaces</li> <li>IPv4 Interface 2</li> <li>IPv4 Static Routes</li> <li>IPv4 Forwarding Table</li> <li>ARP</li> <li>DNS</li> </ul>                                                                                                    | S |
| <ul> <li>MAC Address Tables</li> <li>Multicast         <ul> <li>IP Configuration</li> <li>IPv4 Management and Interfaces</li> <li>IPv4 Interface</li> <li>IPv4 Static Routes</li> <li>IPv4 Forwarding Table</li> <li>ARP</li> <li>DNS</li> </ul> </li> <li>Security</li> </ul>                                                                                                  | S |
| <ul> <li>MAC Address Tables</li> <li>Multicast 1</li> <li>IP Configuration</li> <li>IPv4 Management and Interfaces</li> <li>IPv4 Management and Interfaces</li> <li>IPv4 Interface 2</li> <li>IPv4 Static Routes</li> <li>IPv4 Forwarding Table</li> <li>ARP</li> <li>DNS</li> <li>Security</li> <li>Access Control</li> </ul>                                                  | s |
| <ul> <li>MAC Address Tables</li> <li>Multicast         <ol> <li>IP Configuration</li> <li>IP v4 Management and Interfaces</li> <li>IP v4 Management and Interfaces</li> <li>IP v4 Interface</li> <li>IP v4 Static Routes</li> <li>IP v4 Forwarding Table</li> <li>ARP</li> <li>DNS</li> </ol> </li> <li>Security</li> <li>Access Control</li> <li>Quality of Service</li> </ul> | s |

لوحملل ەنييعت مت يذلا ديدجلا تباثل IP ناونع *IPv4* ةەجاو لودج ضرعيس 11. ةوطخلا. *ا ناونع عون* عم **192.168.1.99** وە انب صاخلا IP ناونع نأ ىرن نأ اننكمي ،لاثملا اذە يف *IP ناونع عون* عم 19**2.168.1.99** وە انب صاخل

| IPv4 Interfa   | ce              |              |               |        |  |
|----------------|-----------------|--------------|---------------|--------|--|
| IPv4 Routing:  | Enable          |              |               |        |  |
| Apply          | Cancel          |              |               |        |  |
| IPv4 Interface | Table           |              |               |        |  |
| Interface      | IP Address Type | IP Address   | Mask          | Status |  |
|                | Static          | 192 168 1 99 | 255 255 255 0 | Valid  |  |
| U VLAN I       | Oldio           | 102.100.1.00 | 200.200.200.0 | vana   |  |

# رارقلا

نراق VLAN لا ىلع ناونع IPv4 يكيتاتسا نكاس تنيع حاجنب ىقلتي نآلا تفوس تنأ صن دربم لمعتسي حاتفملا نم baser ةدعاسملا ةادألا لالخ نم.

#### عرض فيديو متعلق بهذه المقالة...

<u>انقر هنا لعرض المحادثات التقنية الأخرى من Cisco</u>

ةمجرتاا مذه لوح

تمجرت Cisco تايان تايانق تال نم قعومجم مادختساب دنتسمل اذه Cisco تمجرت ملاعل العامي عيمج يف نيم دختسمل لمعد يوتحم ميدقت لقيرشبل و امك ققيقد نوكت نل قيل قمجرت لضفاً نأ قظعالم يجرُي .قصاخل امهتغلب Cisco ياخت .فرتحم مجرتم اممدقي يتل القيفارت عال قمجرت اعم ل احل اوه يل إ أم اد عوجرل اب يصوُتو تامجرت الاذة ققد نع اهتي لوئسم Systems الما يا إ أم الا عنه يل الان الانتيام الال الانتيال الانت الما